# 更換計算伺服器UCS C240 M4 - CPAR

# 目錄

簡介 背景資訊 縮寫 MoP的工作流程 必要條件 備份 確定計算節點中託管的VM 快照流程 CPAR應用關閉 VM快照任務 虛擬機器快照 正常斷電 計算節點刪除 從服務清單中刪除計算節點 刪除中子代理 從Ironic資料庫中刪除 從超雲中刪除 安裝新的計算節點 將新計算節點新增到超雲中 恢復虛擬機器 通過快照恢復例項 建立和分配浮動IP地址 啟用SSH 建立SSH會話 CPAR例項啟動 <u>活動後運行狀況檢查</u>

# 簡介

本文檔介紹在Ultra-M設定中替換故障計算伺服器所需的步驟。

此過程適用於使用NEWTON版本的Openstack環境,其中Elastic Series Controller(ESC)不管理 Cisco Prime Access Registrar(CPAR),並且CPAR直接安裝在Openstack上部署的VM上。

# 背景資訊

Ultra-M是經過預打包和驗證的虛擬化移動資料包核心解決方案,旨在簡化VNF的部署。 OpenStack是適用於Ultra-M的虛擬化基礎架構管理器(VIM),包含以下節點型別:

- 對象儲存磁碟 計算(OSD 計算)
- 控制器
- OpenStack平台 導向器(OSPD)

Ultra-M的高級體系結構及涉及的元件如下圖所示:

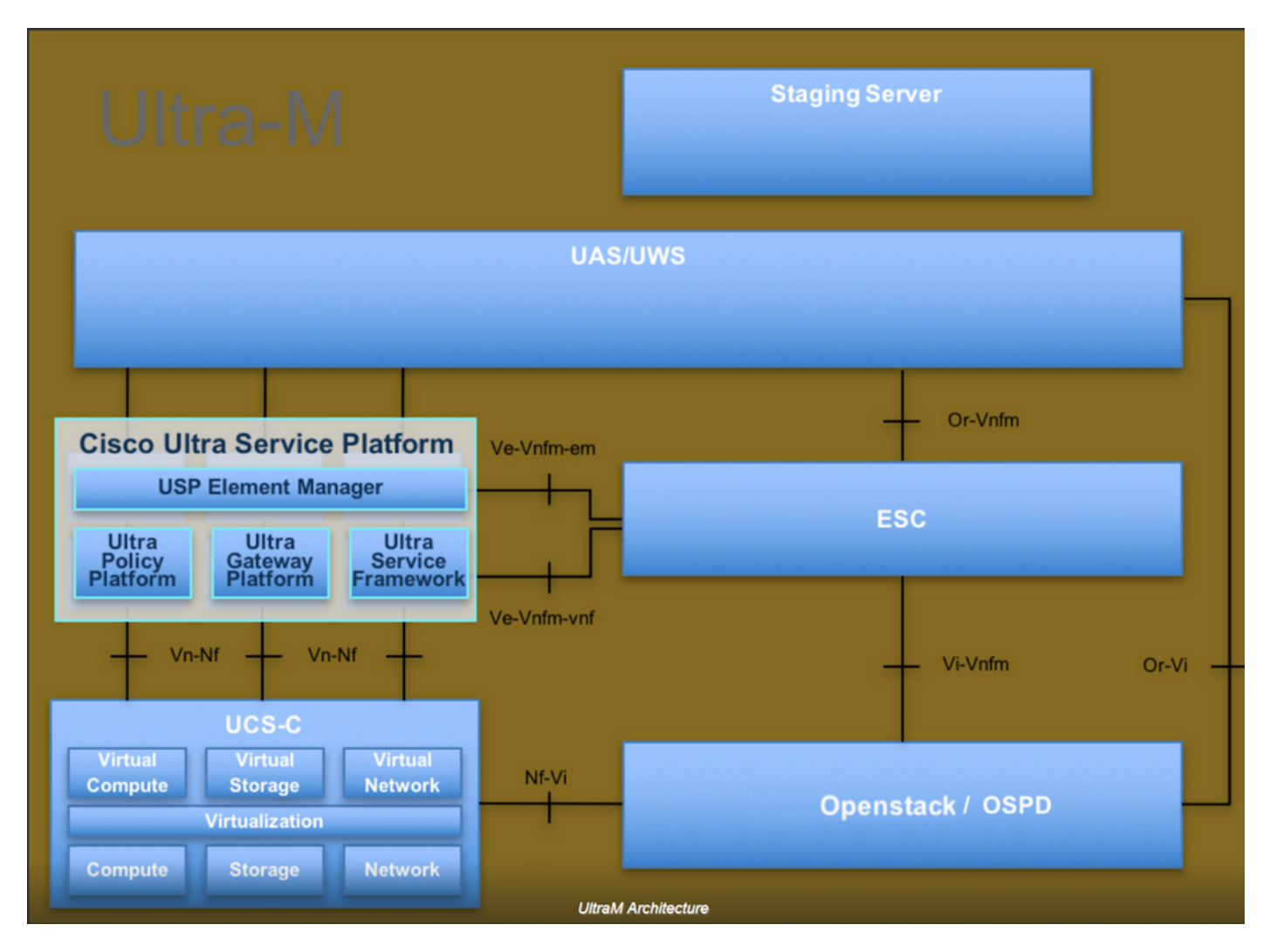

本文檔面向熟悉Cisco Ultra-M平台的思科人員,詳細說明了在OpenStack和Redhat作業系統上執行 的步驟。

附註: Ultra M 5.1.x版本用於定義本文檔中的過程。

# 縮寫

| 澳門幣  | 程式方法           |
|------|----------------|
| OSD  | 對象儲存磁碟         |
| OSPD | OpenStack平台導向器 |
| 硬碟   | 硬碟驅動器          |
| 固態硬碟 | 固態驅動器          |
| VIM  | 虛擬基礎架構管理員      |
| 虛擬機器 | 虛擬機器           |
| EM   | 元素管理器          |
| UAS  | Ultra自動化服務     |
|      |                |

# MoP的工作流程

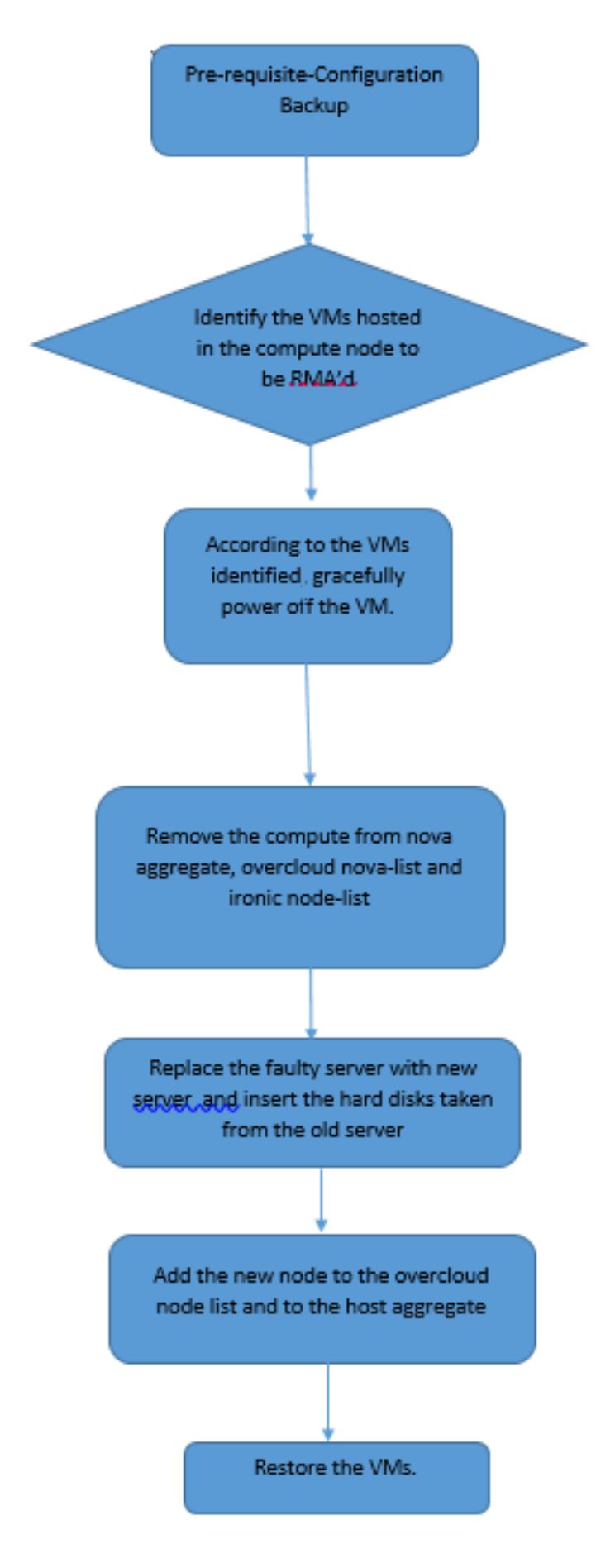

# 必要條件

## 備份

在替換**Compute**節點之前,請務必檢查Red Hat OpenStack平台環境的當前狀態。建議您檢查當前 狀態,以避免**Compute**替換過程處於開啟狀態時出現問題。通過這種更換流程可以實現這一點。

在進行恢復時,思科建議使用以下步驟備份OSPD資料庫:

```
[root@ al03-pod2-ospd ~]# mysqldump --opt --all-databases > /root/undercloud-all-databases.sql
[root@ al03-pod2-ospd ~]# tar --xattrs -czf undercloud-backup-`date +%F`.tar.gz
/root/undercloud-all-databases.sql
/etc/my.cnf.d/server.cnf /var/lib/glance/images /srv/node /home/stack
tar: Removing leading `/' from member names
此過程可確保在不影響任何例項可用性的情況下替換節點。
```

**附註**:確保您擁有該例項的快照,以便在需要時恢復虛擬機器。請按照以下步驟操作,瞭解如 何拍攝虛擬機器的快照。

# 確定計算節點中託管的VM

確定託管在計算伺服器上的虛擬機器。

| [stack@al03-pod2-ospd ~]\$ nova listfi                  | ield name,host            |                     |
|---------------------------------------------------------|---------------------------|---------------------|
| ++                                                      | +                         | +                   |
| ID  <br>Host                                            | Name                      |                     |
| ++                                                      |                           |                     |
| 46b4b9eb-ala6-425d-b886-a0ba760e6114  <br>4.localdomain | AAA-CPAR-testing-instance | pod2-stack-compute- |
| 3bc14173-876b-4d56-88e7-b890d67a4122  <br>3.localdomain | aaa2-21                   | pod2-stack-compute- |
| f404f6ad-34c8-4a5f-a757-14c8ed7fa30e  <br>3.localdomain | aaa21june                 | pod2-stack-compute- |
| ++                                                      | +                         | +                   |

**附註**:此處顯示的輸出中,第一列對應於通用唯一識別符號(UUID),第二列是VM名稱,第三 列是存在VM的主機名。此輸出的引數將在後續章節中使用。

快照流程

## CPAR應用關閉

步驟1.開啟連線到網路的任何SSH客戶端並連線到CPAR例項。

重要的一點是,不要同時關閉一個站點內的所有4個AAA例項,而要逐個關閉。

步驟2.使用以下命令關閉CPAR應用程式:

/opt/CSCOar/bin/arserver stop

消息顯示「Cisco Prime Access Registrar Server Agent shutdown complete」。應該出現了。

**附註**:如果使用者保持開啟的CLI會話,則arserver stop命令將無效,並顯示以下消息:

ERROR: You can not shut down Cisco Prime Access Registrar while the CLI is being used. Current list of running CLI with process id is:

**2903** /opt/CSCOar/bin/aregcmd -s

在此示例中,需要終止突出顯示的進程ID 2903,然後才能停止CPAR。如果是這種情況,請使用以 下命令終止進程:

kill -9 \*process\_id\* **然後重複步驟1。** 

步驟3.使用以下命令驗證CPAR應用確實關閉:

/opt/CSCOar/bin/arstatus 應顯示以下消息:

Cisco Prime Access Registrar Server Agent not running Cisco Prime Access Registrar GUI not running

## VM快照任務

步驟1.輸入與當前正在處理的站點(城市)對應的Horizon GUI網站。訪問「Horizon(地平線)」 時,將觀察影象中所示的螢幕:

# **RED HAT** OPENSTACK PLATFORM

If you are not sure which authentication method to use, contact your administrator.

| cpar       |         |  |
|------------|---------|--|
| Password * |         |  |
| ******     | ۲       |  |
|            | Connect |  |

步驟2.如圖所示,導覽至**專案>例項**。

| e ⇒ c        | C Not secure // /dashboard/project/instances/ |              |        |                   |  |  |
|--------------|-----------------------------------------------|--------------|--------|-------------------|--|--|
| RED HAT OPEN | Project Admin                                 | Identity     |        |                   |  |  |
| Compute      | Network ~                                     | Orchestratio | in v   | Object Store ~    |  |  |
| Overview     | Instances 2                                   | Volumes      | Images | Access & Security |  |  |

如果使用的使用者為cpar,則此選單中只顯示4個AAA例項。

步驟3.一次僅關閉一個例項,重複本文檔中的整個過程。要關閉VM,請導航到**操作>關閉例項**並確 認選擇。

## Shut Off Instance

步驟4 驗證例項是否確實通過Status = Shutoff和Power State = Shutdown關閉。

| Size     | Key Pair | Status  | Availability Zone | Task | Power State | Time since created | Actions          |  |
|----------|----------|---------|-------------------|------|-------------|--------------------|------------------|--|
|          |          |         |                   |      |             |                    |                  |  |
|          |          |         |                   |      |             |                    |                  |  |
|          |          |         |                   |      |             |                    |                  |  |
| AAA-CPAR | -        | Shutoff | AZ-dalaaa09       | None | Shut Down   | 3 months, 2 weeks  | Start Instance - |  |
|          |          |         |                   |      |             |                    |                  |  |
|          |          |         |                   |      |             |                    |                  |  |

此步驟結束CPAR關閉過程。

## 虛擬機器快照

一旦CPAR VM關閉,可以並行拍攝快照,因為它們屬於獨立的計算。

四個QCOW2檔案是並行建立的。

獲取每個AAA例項的快照(25分鐘–1小時)(使用qcow映像作為源的例項為25分鐘,使用原始映 像作為源的例項為1小時)。

步驟1.登入POD的Openstack的Horizon GUI。

步驟2.登入後,進入頂部選單上的Project > Compute > Instances部分,並查詢AAA例項。

| RED H     | AT OPENSTACK PLATFORM    | Project Admin Ide | ntity                                                                                                    |                 |          |        |                   |        |             |       | Р              | roject ~ | Help .     | 1. cpar ~ |
|-----------|--------------------------|-------------------|----------------------------------------------------------------------------------------------------|-----------------|----------|--------|-------------------|--------|-------------|-------|----------------|----------|------------|-----------|
| Comp      | oute Network ~           | Orchestration ~   | Object Store ~                                                                                                    |                 |          |        |                   |        |             |       |                |          |            |           |
| Over      | view Instances           | Volumes Ima       | ges Access & Securit                                                                                                    | у               |          |        |                   |        |             |       |                |          |            |           |
| Projec    | t / Compute / Instance   | 95                |                                                                                                    |                 |          |        |                   |        |             |       |                |          |            |           |
| Ins       | stances                  |                   |                                                                                                    |                 |          |        |                   |        |             |       |                |          |            |           |
|           |                          |                   |                                                                                                    | Instance Name = | •        |        |                   | Filter | Launch Ins  | tance | 💼 Delete Insta | ances    | More Act   | ons 🕶     |
|           | Instance Name            | Image Name        | IP Address                                                                                                    | Size            | Key Pair | Status | Availability Zone | Task   | Power State | Time  | since created  | Action   | s          |           |
|           | aaa-cpar_new_blr         |                   | tb1-mgmt<br>172.16.181.15<br>Floating IPs:<br>10.225.247.235<br>radius-routable1<br>10.160.132.249<br>diameter-routable1<br>10.160.132.235 | aaa-cpar_new    | -        | Active | AZ-aaa            | None   | Running     | 1 mon | th, 1 week     | Creat    | e Snapshol |           |
| 10.225.24 | 7.214/dashboard/project/ | images//create/   | tb1-mgmt                                                                                                    |                 |          |        |                   |        |             |       |                |          |            |           |

步驟3.按一下Create Snapshot繼續建立快照(需要在相應的AAA例項上執行該操作)。

| RED HJ  | T OPENSTACK PLATFORM   | Project Admi         |                                                                                                    |                |                                                                                                 | Project 🗸 🛛 Help 👤 cpar 🗸                                      |
|---------|------------------------|----------------------|----------------------------------------------------------------------------------------------------|----------------|-------------------------------------------------------------------------------------------------|----------------------------------------------------------------|
| Comp    | iew Instances          | Orchestra<br>Volumes | Create Snapshot                                                                                                    |                | ж                                                                                               |                                                                |
| Project | t / Compute / Instance | S                    | Snapshot Name *<br>snapshot3-20june                                                                                                    |                | Description:<br>A snapshot is an image which preserves the disk state of<br>a running instance. |                                                                |
|         | Instance Name          | Image                |                                                                                                    |                | Cancel Create Snapshot                                                                          | e Totelete Instances More Actions -<br>e since created Actions |
| 0       | aaa-cpar_new_bir       |                      | tb1-mgmt<br>172.16.181.15<br>Floating IPs:<br>10.225.247.235<br>radius-routable1<br>10.160.132.249<br>diameter-routable1<br>10.160.132.235 | aaa-opar_new - | Active AZ-aaa None Running <sup>-</sup>                                                         | I month, 1 week Create Snapshot 💌                              |
|         |                        |                      | tb1-mgmt<br>• 172.16.181.14                                                                                                    |                |                                                                                                 |                                                                |

## 步驟4.執行快照後,導航到Images選單,驗證快照是否完成並報告沒有問題。

| RED | HAT   | OPENSTACK PLATFO     | RM Project Admin Identity               |                |        |                     |           |             | Project        | t ∨ Help <b>1</b> cpar ∨ |
|-----|-------|----------------------|-----------------------------------------|----------------|--------|---------------------|-----------|-------------|----------------|--------------------------|
| Co  | npute | e Network            | <ul> <li>Orchestration - Obj</li> </ul> | ect Store 🗸    |        |                     |           |             |                |                          |
| Ov  | ervie | w Instance           | s Volumes Images                        | Access & Secur | ity    |                     |           |             |                |                          |
| In  | าล    | ges                  |                                         |                |        |                     |           |             |                |                          |
| Q   | С     | lick here for filter | s.                                      |                |        |                     |           | ×           | + Create Image | 🛍 Delete Images          |
|     |       | Owner                | Name 🕈                                  | Туре           | Status | Visibility          | Protected | Disk Format | Size           |                          |
|     | >     | Core                 | cluman_snapshot                         | Image          | Active | Shared with Project | No        | RAW         | 100.00 GB      | Launch -                 |
|     | >     | Core                 | ESC-image                               | Image          | Active | Shared with Project | No        | QCOW2       | 925.06 MB      | Launch -                 |
| C   | >     | Core                 | rebuild_cluman                          | Image          | Active | Shared with Project | No        | QCOW2       | 100.00 GB      | Launch -                 |
| C   | >     | Cpar                 | rhel-guest-image-testing                | Image          | Active | Public              | No        | QCOW2       | 422.69 MB      | Launch -                 |
| C   | >     | Cpar                 | snapshot3-20june                        | Image          | Active | Private             | No        | QCOW2       | 0 bytes        | Launch -                 |
|     | >     | Cpar                 | snapshot_cpar_20june                    | Image          | Active | Private             | No        | QCOW2       | 0 bytes        | Launch -                 |
| C   | >     | Cpar                 | snapshot_cpar_20june                    | Image          | Active | Private             | No        | QCOW2       | 0 bytes        | Launch -                 |

## 步驟5.下一步是以QCOW2格式下載快照,並將其傳輸到遠端實體,以防OSPD在此過程中丟失。為 此,請在OSPD級別使用此命令**glance image-list**標識快照

| <pre>[root@elospd01 stack]# glance image-lis +</pre>                            | st                              | + |           |
|---------------------------------------------------------------------------------|---------------------------------|---|-----------|
| ID                                                                              | Name                            | l | +         |
| 80f083cb-66f9-4fcf-8b8a-7d8965e47bld<br>3f3c-4bcc-aela-8f2ab0d8b950   ELP1 clum | AAA-Temporary<br>nan 10_09_2017 | I | 22f8536b- |
| 70ef5911-208e-4cac-93e2-6fe9033db560                                            | ELP2 cluman 10_09_2017          | I |           |
| e0b57fc9-e5c3-4b51-8b94-56cbccdf5401                                            | ESC-image                       | I |           |
| 92dfe18c-df35-4aa9-8c52-9c663d3f839b                                            | lgnaaa01-sept102017             |   |           |

| 1461226b-4362-428b-bc90-0a98cbf33500 | tmobile-pcrf-13.1.1.iso |

98275e15-37cf-4681-9bcc-d6ba18947d7b | tmobile-pcrf-13.1.1.qcow2 |

+----+

步驟6.一旦識別出要下載的快照(在本例中為以上綠色標籤的快照),便會通過此命令glance image-download以QCOW2格式下載該快照,如下所示。

[root@elospd01 stack]# glance image-download 92dfe18c-df35-4aa9-8c52-9c663d3f839b --file
/tmp/AAA-CPAR-LGNoct192017.qcow2 &

- 「&」將進程傳送到後台。完成此操作需要一些時間,一旦完成,映像就可以位於/tmp目錄中。
- •將進程傳送到後台時,如果連線丟失,則進程也會停止。
- 運行命令disown -h,以便在安全外殼(SSH)連線丟失的情況下,該進程仍在OSPD上運行並完成。

#### 步驟7.下載過程完成後,需要執行壓縮過程,因為作業系統處理的過程、任務和臨時檔案可能使 ZEROES填充該快照。用於檔案壓縮的命令是virt-sparsify。

[root@elospd01 stack]# virt-sparsify AAA-CPAR-LGNoct192017.qcow2 AAA-CPAR-

LGNoct192017\_compressed.qcow2

此過程需要一些時間(大約10-15分鐘)。 完成後,生成的檔案就是下一步中指定的需要傳輸到外 部實體的檔案。

需要驗證檔案完整性,為了做到這一點,請運行下一個命令,並在輸出結尾查詢corrupted屬性。

[root@wsospd01 tmp]# qemu-img info AAA-CPAR-LGNoct192017\_compressed.qcow2 image: AAA-CPAR-LGNoct192017\_compressed.qcow2 file format: qcow2 virtual size: 150G (161061273600 bytes) disk size: 18G cluster\_size: 65536 Format specific information:

compat: 1.1

lazy refcounts: false

refcount bits: 16

corrupt: false

為了避免丟失OSPD的問題,需要將最近在QCOW2格式上建立的快照轉移到外部實體。在開始檔 案傳輸之前,我們必須檢查目標是否有足夠的可用磁碟空間,使用命令df-kh以驗證記憶體空間。建 議通過SFTP sftp root@x.x.x.x(其中x.x.x.是遠端OSPD的IP)臨時將其傳輸到其他站點的 OSPD。為了加快傳輸速度,可以將目標傳送到多個OSPD。同樣,也可以使用此命令scp \*name\_of\_the\_file\*.qcow2 root@ x.x.x.x:/tmp(其中x.x.x.x是遠端OSPD的IP)將檔案傳輸到另一個 OSPD。

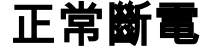

關閉節點電源

1. 要關閉例項電源,請執行以下操作:nova stop <INSTANCE\_NAME>

2. 現在您會看到處於關閉狀態的例項名稱。

| [stack@director ~]\$ nova s                                                       | top aaa2-21                                                          |                                                           |               |
|-----------------------------------------------------------------------------------|----------------------------------------------------------------------|-----------------------------------------------------------|---------------|
| Request to stop server aaa                                                        | 2-21 has been accepted.                                              |                                                           |               |
| [stack@director ~]\$ nova l                                                       | ist                                                                  |                                                           |               |
| +                                                                                 | ++                                                                   | +++                                                       | +             |
| +                                                                                 |                                                                      |                                                           |               |
| ID<br>Power State  <br>Networks<br>                                               | Name                                                                 | Status   Task Sta                                         | ate           |
| +                                                                                 |                                                                      | ++                                                        | +             |
| +                                                                                 |                                                                      |                                                           |               |
| 46b4b9eb-a1a6-425d-b886-<br>Running   tbl-mgmt=172<br>routable1=10.160.132.231    | a0ba760e6114   AAA-CPAR-testing<br>.16.181.14, 10.225.247.233; rad   | g-instance   ACTIVE   -<br>lius-routable1=10.160.132.245; | <br>diameter- |
| 3bc14173-876b-4d56-88e7-<br>Shutdown   diameter-rou<br>mgmt=172.16.181.7, 10.225. | b890d67a4122   aaa2-21<br>table1=10.160.132.230; radius-r<br>247.234 | SHUTOFF   -<br>routable1=10.160.132.248; tb1-             | I             |
| f404f6ad-34c8-4a5f-a757-<br>Running   diameter-rou<br>mgmt=172.16.181.10          | 14c8ed7fa30e   aaa21june<br>table1=10.160.132.233; radius-r<br>      | ACTIVE   -<br>routable1=10.160.132.244; tb1-              | I             |
| +                                                                                 | ++                                                                   | ++                                                        | +             |
|                                                                                   |                                                                      |                                                           |               |

# 計算節點刪除

不論計算節點中託管的VM,本節中提到的步驟都是通用的。

## 從服務清單中刪除計算節點

從服務清單中刪除compute服務:

[stack@director ~]\$ openstack compute service list |grep compute-3

| 138 | nova-compute | pod2-stack-compute-3.localdomain | AZ-aaa | enabled | up | 2018-06-21T15:05:37.000000 |

## openstack 計算 service delete <ID>

[stack@director ~]\$ openstack compute service delete 138

## 刪除中子代理

#### 刪除compute伺服器的舊關聯中子代理和open vswitch代理:

[stack@director ~]\$ openstack network agent list | grep compute-3

| 3b37fald-0ld4-404a-886f-ff68ceclccb9 | Open vSwitch agent | pod2-stack-compute-3.localdomain | None | True | UP | neutron-openvswitch-agent |

#### openstack network agent delete <ID>

[stack@director ~]\$ openstack network agent delete 3b37fald-01d4-404a-886f-ff68cec1ccb9 從Ironic資料庫中刪除

從具有諷刺意味的資料庫中刪除節點並對其進行驗證:

### nova show <計算-node> | grep hypervisor

```
[root@director ~]# source stackrc
[root@director ~]# nova show pod2-stack-compute-4 | grep hypervisor
| OS-EXT-SRV-ATTR:hypervisor_hostname | 7439ea6c-3a88-47c2-9ff5-0a4f24647444
```

## ironic node-delete <ID>

```
[stack@director ~]$ ironic node-delete 7439ea6c-3a88-47c2-9ff5-0a4f24647444
[stack@director ~]$ ironic node-list
現在不能在ironic node-list中列出已刪除的節點。
```

## 從超雲中刪除

步驟1.使用所示內容建立名為delete\_node.sh的指令碼檔案。請確保提到的模板與用於堆疊部署的 deploy.sh指令碼中使用的模板相同:

#### delete\_node.sh

openstack overcloud node delete --templates -e /usr/share/openstack-tripleo-heattemplates/environments/puppet-pacemaker.yaml -e /usr/share/openstack-tripleo-heattemplates/environments/network-isolation.yaml -e /usr/share/openstack-tripleo-heattemplates/environments/storage-environment.yaml -e /usr/share/openstack-tripleo-heattemplates/environments/neutron-sriov.yaml -e /home/stack/custom-templates/network.yaml -e /home/stack/custom-templates/ceph.yaml -e /home/stack/custom-templates/compute.yaml -e /home/stack/custom-templates/layout.yaml -e /home/stack/custom-templates/layout.yaml --stack <stack-name> <UUID>

[stack@director ~]\$ source stackrc [stack@director ~]\$ /bin/sh delete\_node.sh + openstack overcloud node delete --templates -e /usr/share/openstack-tripleo-heattemplates/environments/puppet-pacemaker.yaml -e /usr/share/openstack-tripleo-heat-

```
templates/environments/network-isolation.yaml -e /usr/share/openstack-tripleo-heat-
templates/environments/storage-environment.yaml -e /usr/share/openstack-tripleo-heat-
templates/environments/neutron-sriov.yaml -e /home/stack/custom-templates/network.yaml -e
/home/stack/custom-templates/ceph.yaml -e /home/stack/custom-templates/compute.yaml -e
/home/stack/custom-templates/layout.yaml -e /home/stack/custom-templates/layout.yaml --stack
pod2-stack 7439ea6c-3a88-47c2-9ff5-0a4f24647444
Deleting the following nodes from stack pod2-stack:
- 7439ea6c-3a88-47c2-9ff5-0a4f24647444
Started Mistral Workflow. Execution ID: 4ab4508a-cld5-4e48-9b95-ad9a5baa20ae
```

sys 0m0.086s 步驟2.等待OpenStack堆疊操作變為COMPLETE狀態:

| [stack@director ~]\$                        | openstack stack lis           | st         |                 |                      | <b>.</b> |
|---------------------------------------------|-------------------------------|------------|-----------------|----------------------|----------|
| ID<br>Updated Time                          | +                             | Stack Name | Stack Status    | Creation Time        |          |
| 5df68458-095d-43bd-<br>2018-05-08T20:42:48Z | +<br>-a8c4-033e68ba79a0  <br> | pod2-stack | UPDATE_COMPLETE | 2018-05-08T21:30:06Z | +        |
| +                                           |                               |            |                 |                      | +        |

# 安裝新的計算節點

real

user

0m52.078s 0m0.383s

有關安裝新UCS C240 M4伺服器的步驟和初始設定步驟,請參閱<u>Cisco UCS C240 M4伺服器安裝</u> <u>和服務指南</u>

步驟1.安裝伺服器後,將硬碟插入相應插槽中作為舊伺服器。

步驟2.使用CIMC IP登入到伺服器。

步驟3.如果韌體與以前使用的推薦版本不一致,請執行BIOS升級。BIOS升級步驟如下:<u>Cisco UCS</u> <u>C系列機架式伺服器BIOS升級指南</u>

步驟4.要驗證未配置**良好**的物理驅動器的狀態,請導航到**儲存> Cisco 12G SAS模組化Raid控制器** (SLOT-HBA)>**物理驅動器資訊**。

|                            | æ dudu C                                                                                                    | isco Integrated Manag                        | ement Cont     | roller              | -                                      | ÷ 🗹 0          | admin@10.65.33.67    | 7 - C240-FCH2114V1NW 🕻   |
|----------------------------|----------------------------------------------------------------------------------------------------|----------------------------------------------|----------------|---------------------|----------------------------------------|----------------|----------------------|--------------------------|
| Chassis •                  | ♠ / / Cisco 1<br>(SLOT-HBA)                                                                                     | 2G SAS Modular Raid<br>/ Physical Drive Info | Controller     |                     | Refresh                                | Host Power Lau | nch KVM   Ping   Ret | boot   Locator LED   🙆 ( |
| Compute                    | Controller Info                                                                                                 | Physical Drive Info Virt                     | ual Drive Info | Battery Backup Unit | Storage Log                            |                |                      |                          |
| Networking +               | ♥ Physical Driv                                                                                                 | Physical Drives                              |                |                     |                                        |                |                      | Selected 0 / Total 2 💠 + |
| Storage •                  | PD-1                                                                                                    | Make Global Hot Spare                        | Make Dedic     | ated Hot Spare      | move From Hot Spare Poo                | ols            | r Removal            | »                        |
| Cisco 12G SAS Modular Raid | 20 PD-2                                                                                                    | Controller                                   | Phy            | vsical Drive Number | Status                                 | Health         | Boot Drive           | Drive Firmware           |
| Cisco FlexFlash            | co FlexFlash                                                                                                    | SLOT-HBA                                     | 1<br>2         |                     | Unconfigured Good<br>Unconfigured Good | Good<br>Good   | false<br>false       | N003<br>N003             |
| Admin •                    | and a second provide second second second second second second second second second second second second second |                                              |                |                     |                                        |                |                      |                          |

步驟5。若要從RAID級別為1的物理驅動器建立虛擬驅動器,請導航到Storage > Cisco 12G SAS Modular Raid Controller(SLOT-HBA)> Controller Info > Create Virtual Drive from Unused Physical Drives。

|                    |          | Freate | Virtual Dri                             | ve from Unu     | sed Physical | Drives       |           |                       |                   |   | 0     |
|--------------------|----------|--------|-----------------------------------------|-----------------|--------------|--------------|-----------|-----------------------|-------------------|---|-------|
| Chassis            |          |        | RA                                      | UD Level: 1     |              |              | •         | Enable Full Disk Enco | ryption:          |   |       |
| Compute            |          |        |                                         |                 |              |              |           |                       |                   |   |       |
| Sea                |          | Creat  | te Drive G                              | roups           |              |              |           |                       |                   |   |       |
| Networking         |          | Physi  | ical Drives                             | 8               |              | Selected 2 / | Total 2 🔾 | 9 - <sup>1</sup>      | Drive Groups      |   | φ.    |
| Storage            | *        |        | ID S                                    | ize(MB)         | Model        | Interface    | Туре      |                       | Name              |   |       |
| Cisco 12G SAS Modu | lar Raid |        | 1 19                                    | 06394 MB        | SEAGA        | HDD          | SAS       | 100000                | No data available |   |       |
| Cisco FlexFlash    |          |        | 2 19                                    | 06394 MB        | SEAGA        | HDD          | SAS       | >>                    |                   |   |       |
| Admin              |          |        |                                         |                 |              |              |           |                       |                   |   |       |
|                    |          |        |                                         |                 |              |              |           |                       |                   |   |       |
|                    |          |        |                                         |                 |              |              |           |                       |                   |   |       |
|                    |          | Virtu  | al Drive Pr                             | roperties       |              |              |           |                       |                   |   |       |
|                    |          |        |                                         | lame: RAID1     |              |              |           | Disk Cache Policy:    | Unchanged         | • |       |
|                    |          |        | Access P                                | olicy: Read     | Write        |              | •         | Write Policy:         | Write Through     | • |       |
|                    |          |        | Read P                                  | olicy: No Re    | ad Ahead     |              | •         | Strip Size (MB):      | 64k               | * |       |
|                    |          |        | 100000000000000000000000000000000000000 | Carton Treasons | 100          |              | 100       |                       |                   |   | i and |

|                 | - 14 N       | 😫 diala Cisco                          | integrated Mar  | agement Control      | ler                  |               |   |     |
|-----------------|--------------|----------------------------------------|-----------------|----------------------|----------------------|---------------|---|-----|
|                 | +            | Create Virtual Drive fro               | m Unused Physic | al Drives            |                      |               |   | • > |
| Chassis         | ٠            | RAID Lev                               | el: 1           | •                    | Enable Full Disk Enc | ryption:      |   | - 1 |
| Compute         |              |                                        |                 |                      |                      |               |   | - 1 |
| Networking      | •            | Create Drive Groups<br>Physical Drives |                 | Selected 0 / Total 0 | ¢.                   | Drive Groups  |   | ٥.  |
| Storage         | .*           | ID Size(MB)                            | Model           | Interface Type       |                      | Name          |   |     |
| Cisco 120 SAS M | lodular Raid | No data available                      |                 |                      |                      | DG [1.2]      |   |     |
| Cisco FlexFlash |              |                                        |                 |                      | 44                   |               |   | - 1 |
| Admin           |              |                                        |                 |                      |                      |               |   | - 1 |
|                 |              | Virtual Drive Propert                  | ies             |                      |                      |               |   |     |
|                 |              | Name:                                  | BOOTOS          |                      | Disk Cache Policy:   | Unchanged     |   | - 1 |
|                 |              | Access Policy:                         | Read Write      | ٣                    | Write Policy:        | Write Through | • | - 1 |
|                 |              | Read Policy:                           | No Read Ahead   | *                    | Strip Size (MB):     | 64k           | * |     |
|                 |              | Cache Policy:                          | Direct IO       | *                    | Size                 | 1906394       |   | MB  |

步驟6.選擇VD並設定Set as Boot Drive,如下圖所示。

|                    | Ŧ             | ¥ dualu C                 | isco Integrated I                    | Management Co         | ntroller          | _                    |
|--------------------|---------------|---------------------------|--------------------------------------|-----------------------|-------------------|----------------------|
| Chassis            | ۲             | ↑ / / Cisco<br>(SLOT-HBA) | 12G SAS Modula<br>/ Virtual Drive In | ar Raid Controlle     | r                 | Refresh              |
| Compute            |               | Controller Info           | Physical Drive Info                  | Virtual Drive Info    | Battery Backup    | Unit Storage Log     |
| Networking         | ٠             | ✓ Virtual Drives          | Virtual Drives                       |                       |                   |                      |
| Storage            |               | 💟 VD-0                    | Initialize                           | Cancel Initialization | Set as Boot Drive | Delete Virtual Drive |
| Cisco 12G SAS Modu | alar Ra Store | age                       | Virtual Drive                        | Number Nar            | ne                | Status               |
| Cisco FlexFlash    |               |                           | 3 0                                  | BOC                   | DTOS              | Optimal              |
| Admin              |               |                           |                                      |                       |                   |                      |

步驟7.若要啟用IPMI over LAN,請導覽至Admin > Communication Services > Communication Services,如下圖所示。

|                        | Ŧ |                                        | ed Ma        | anagement  | Controller         |       |          |
|------------------------|---|----------------------------------------|--------------|------------|--------------------|-------|----------|
| Chassis                | + | ↑ / / Communication Ser                | vices        | / Commur   | nications Servio   | ces 🖈 |          |
| Compute                |   | Communications Services SN             | MP           | Mail Alert |                    |       | Refresh  |
| Networking             |   |                                        |              |            |                    |       |          |
| Storage                | + | HTTP Properties                        |              | Pagela     | - Timesulfaces deb | 1800  | ▼ IPMI o |
| Admin                  | • | Redirect HTTP to HTTPS Enabled:        |              | 305510     | Max Sessions:      | 4     |          |
| User Management        |   | HTTPS Port:                            | 443          |            | Active Sessions:   | 1     |          |
| Networking             |   | VML ADI Proportion                     |              |            |                    |       |          |
| Communication Services |   | XML API Properties<br>XML API Enabled: | $\checkmark$ |            |                    |       |          |

步驟8.若要停用超執行緒,請導覽至**Compute** > BIOS > Configure BIOS > Advanced > Processor Configuration。

**附註**:此處顯示的影象和本節中提到的配置步驟是參考韌體版本3.0(3e),如果您使用其他版本,可能會有細微的變化。

|                                | Ŧ |                         | o Integrate                                   | d Manag                       | ement (     | Controller      |             |        |
|--------------------------------|---|-------------------------|-----------------------------------------------|-------------------------------|-------------|-----------------|-------------|--------|
| Chassis                        | • | A / Compute / BIC       | os ★                                          |                               |             |                 |             |        |
| Compute                        |   | BIOS Remote Ma          | inagement                                     | Troublesh                     | ooting      | Power Policies  | PID Catalog | Refres |
| Networking                     | • | Enter BIOS Setup   Clea | r BIOS CMOS                                   | Restore Ma                    | nufacturing | Custom Settings |             |        |
| Storage                        | • | Configure BIOS          | Configure Bo                                  | oot Order                     | Configu     | re BIOS Profile |             |        |
| Admin                          | × | Main Advanced           | Server I                                      | Managemen                     | ıt          |                 |             |        |
| Networking<br>Storage<br>Admin |   | Note: Default value     | es are shown in b<br>Reboot I<br>or Configura | old.<br>Host Immedia<br>ation | ately: 🗌    |                 |             |        |
|                                |   |                         | Intel(R) Hyp                                  | per-Threading                 | g Technolo  | gy Disabled     |             | •      |
|                                |   |                         | -                                             | Exe                           | ecute Disat | ble Enabled     |             | ¥      |
|                                |   |                         |                                               |                               | Intel(R) VT | f-d Enabled     |             | •      |
|                                |   |                         | ار<br>ار                                      | ntel(R) Pass 1                | Through DM  | A Disabled      |             | •      |
|                                |   | 1                       | ntel(R) Pass T                                | hrough DMA                    | ATS Suppo   | ort Enabled     |             | •      |

# 將新計算節點新增到超雲中

不論計算節點託管的VM,本節中提到的步驟都常見。

步驟1.使用不同的索引新增Compute伺服器

建立一個add\_node.json檔案,該檔案僅包含要新增的新**計算**伺服器的詳細資訊。請確保以前未使用 過新**計算**伺服器的索引號。通常,遞增下一個最**高計算**值。

範例:最高驗前是compute-17,因此,在2-vnf系統的情況下建立了compute-18。

附註:請記住json格式。

```
[stack@director ~]$ cat add_node.json
{
    "nodes":[
        {
        "mac":[
                          "<MAC_ADDRESS>"
        ],
        "capabilities": "node:compute-18,boot_option:local",
        "cpu":"24",
        "memory":"256000",
        "disk":"3000",
        "arch":"x86_64",
        "pm_type":"pxe_ipmitool",
```

```
"pm_user":"admin",
"pm_password":"<PASSWORD>",
"pm_addr":"192.100.0.5"
}
]
步驟2.匯入json檔案。
```

[stack@director ~]\$ openstack baremetal import --json add\_node.json Started Mistral Workflow. Execution ID: 78f3b22c-5c11-4d08-a00f-8553b09f497d Successfully registered node UUID 7eddfa87-6ae6-4308-b1d2-78c98689a56e Started Mistral Workflow. Execution ID: 33a68c16-c6fd-4f2a-9df9-926545f2127e Successfully set all nodes to available.

#### 步驟3.使用上一步中提到的UUID運行節點內檢。

```
[stack@director ~]$ openstack baremetal node manage 7eddfa87-6ae6-4308-bld2-78c98689a56e
[stack@director ~]$ ironic node-list |grep 7eddfa87
| 7eddfa87-6ae6-4308-b1d2-78c98689a56e | None | None
                                                                                  | power off
  manageable
                      False
[stack@director ~]$ openstack overcloud node introspect 7eddfa87-6ae6-4308-bld2-78c98689a56e --
provide
Started Mistral Workflow. Execution ID: e320298a-6562-42e3-8ba6-5ce6d8524e5c
Waiting for introspection to finish...
Successfully introspected all nodes.
Introspection completed.
Started Mistral Workflow. Execution ID: c4a90d7b-ebf2-4fcb-96bf-e3168aa69dc9
Successfully set all nodes to available.
[stack@director ~]$ ironic node-list |grep available
| 7eddfa87-6ae6-4308-b1d2-78c98689a56e | None | None
                                                                                  | power off
  available
                      False
步驟4.運行以前用於部署堆疊的deploy.sh指令碼,以便將新計算機新增到超雲堆疊:
```

```
[stack@director ~]$ ./deploy.sh
++ openstack overcloud deploy --templates -r /home/stack/custom-templates/custom-roles.yaml -e
/usr/share/openstack-tripleo-heat-templates/environments/puppet-pacemaker.yaml -e
/usr/share/openstack-tripleo-heat-templates/environments/network-isolation.yaml -e
/usr/share/openstack-tripleo-heat-templates/environments/storage-environment.yaml -e
/usr/share/openstack-tripleo-heat-templates/environments/neutron-sriov.yaml -e
/home/stack/custom-templates/network.yaml -e /home/stack/custom-templates/ceph.yaml -e
/home/stack/custom-templates/compute.yaml -e /home/stack/custom-templates/layout.yaml --stack
ADN-ultram --debug --log-file overcloudDeploy_11_06_17__16_39_26.log --ntp-server 172.24.167.109
--neutron-flat-networks phys_pcie1_0, phys_pcie1_1, phys_pcie4_0, phys_pcie4_1 --neutron-network-
vlan-ranges datacentre:1001:1050 --neutron-disable-tunneling --verbose --timeout 180
...
Starting new HTTP connection (1): 192.200.0.1
"POST /v2/action_executions HTTP/1.1" 201 1695
HTTP POST http://192.200.0.1:8989/v2/action_executions 201
Overcloud Endpoint: http://10.1.2.5:5000/v2.0
Overcloud Deployed
clean_up DeployOvercloud:
END return value: 0
```

```
real 38m38.971s
user 0m3.605s
```

sys 0m0.466s

#### 步驟5.等待openstack狀態變為完成。

| [stack@director ~]\$ opens                              | tack stack list           |                 |                      |   |
|---------------------------------------------------------|---------------------------|-----------------|----------------------|---|
| +<br>  ID<br>Updated Time                               | Stack Name                | Stack Status    | Creation Time        |   |
| +<br>  5df68458-095d-43bd-a8c4-<br>2017-11-06T21:40:58Z | 033e68ba79a0   ADN-ultram | UPDATE_COMPLETE | 2017-11-02T21:30:06Z |   |
| +                                                       |                           | +               |                      | + |

#### 步驟6.檢查新的compute節點是否處於活動狀態。

[root@director ~]# nova list | grep pod2-stack-compute-4
| 5dbac94d-19b9-493e-a366-1e2e2e5e34c5 | pod2-stack-compute-4 | ACTIVE | - |
Running | ctlplane=192.200.0.116 |

# 恢復虛擬機器

### 通過快照恢復例項

恢復過程:

可以使用前面步驟中拍攝的快照重新部署以前的例項。

步驟1 [可選]。如果沒有以前的VMsnapshot可用,則連線到傳送備份的OSPD節點,並將備份傳送 回其原始OSPD節點。通過**sftp** root@x.x.x.x,其中x.x.x.是原始OSPD的IP。將快照檔案儲存在 /tmp目錄中。

步驟2.連線到重新部署例項的OSPD節點。

Last login: Wed May 9 06:42:27 2018 from 10.169.119.213 [root@daucs01-ospd ~]#

使用以下命令獲取環境變數:

# source /home/stack/pod1-stackrc-Core-CPAR 步驟3.要將快照用作影象,必須將其上傳到水平面。使用下一個命令執行此操作。

這個過程可以從地平線看到。

| RED H | AT OPENSTACK PLATFORM    | Proyecto Administrador Identity       |        |           |             |           |             |        | Proyecto ~   | Ayuda    | 1 core ~ |
|-------|--------------------------|---------------------------------------|--------|-----------|-------------|-----------|-------------|--------|--------------|----------|----------|
| Com   | pute Red ~ (             | Orquestación ~ Almacén de objetos ~   |        |           |             |           |             |        |              |          |          |
| Viste | general Instancias       | Volúmenes Imágenes Acceso y seguridad |        |           |             |           |             |        |              |          |          |
| Im    | ages                     |                                       |        |           |             |           |             |        |              |          |          |
| ٩     | Pulse aqui para filtros. |                                       |        |           |             |           |             | × +0   | Create Image | Delete I | mages    |
| 0     | Owner                    | Nombre *                              | Тіро   | Estado \$ | Visibilidad | Protegido | Disk Format | Tamaño |              |          |          |
|       | > Core                   | AAA-CPAR-April2018-snapshot           | Imagen | Guardando | Privado     | No        | QCOW2       |        |              | 1 Delete | Image    |

## 步驟4.在地平線中,導覽至**專案>例項**,然後按一下Launch Instance,如下圖所示。

| RED HAT OPENSTACK PLATFORM Project Admin Identity   |                      |            |                                    | Project ~                              | Help 1 core ~  |
|-----------------------------------------------------|----------------------|------------|------------------------------------|----------------------------------------|----------------|
| Compute Network v Orchestration v Object Store v    |                      |            |                                    |                                        |                |
| Overview Instances Volumes Images Access & Security |                      |            |                                    |                                        |                |
| Project / Compute / Instances                       |                      |            |                                    |                                        |                |
| Instances                                           |                      |            |                                    |                                        |                |
|                                                     |                      |            | Instance Name = •                  | Filter                                 | dore Actions - |
| Instance Name                                       | Image Name IP Addres | s Size Key | Pair Status Availability Zone Task | Power State Time since created Actions |                |
|                                                     |                      |            |                                    |                                        |                |

×

## 步驟5.輸入**例項名稱**並選擇**可用區**,如下圖所示。

#### Launch Instance

| Details         | Please provide the initial hostname for the instance, the availability zone w<br>count. Increase the Count to create multiple instances with the same settir | where it will be deployed, and the instance on the instance of the second second |
|-----------------|----------------------------------------------------------------------------------------------------|----------------------------------------------------------------------------------------------------|
| Source *        | Instance Name *                                                                                                    | Total Instances (100 Max)                                                                                                    |
| Flavor *        | dalaaa10                                                                                                    | 270                                                                                                    |
|                 | Availability Zone                                                                                                    | 21%                                                                                                    |
| Networks        | AZ-dalaaa10                                                                                                    | 26 Current Usago                                                                                                    |
| Network Ports   | Count *                                                                                                    | 1 Added<br>73 Remaining                                                                                                    |
| Security Groups | 1                                                                                                    |                                                                                                    |
| Key Pair        |                                                                                                    |                                                                                                    |
| Configuration   |                                                                                                    |                                                                                                    |
| Server Groups   |                                                                                                    |                                                                                                    |
| Scheduler Hints |                                                                                                    |                                                                                                    |
| Metadata        |                                                                                                    |                                                                                                    |
|                 |                                                                                                    |                                                                                                    |
| × Cancel        |                                                                                                    | Back Next >                                                                                                    |

步驟6.在Source索引標籤中,選擇映像以建立例項。在Select Boot Source功能表中選擇image,此 處將顯示映像的清單,然後選擇您按一下+符號時先前上傳的映像。

#### Launch Instance

| Details         | Instance source is the template used to create image, or a volume (if enabled). You can also c | an instance. You can u<br>hoose to use persisten | se a snapshot<br>t storage by cr | of an existi<br>eating a ne | ng instance, a<br>w volume. | n 🕜        |
|-----------------|------------------------------------------------------------------------------------------------|--------------------------------------------------|----------------------------------|-----------------------------|-----------------------------|------------|
| Source          | Select Boot Source                                                                             | Create                                           | New Volume                       |                             |                             |            |
| Flavor *        | Image                                                                                          | * Yes                                            | No                               |                             |                             |            |
| Networks *      | Allocated                                                                                      |                                                  |                                  |                             |                             |            |
| Network Ports   | Name                                                                                           | Updated                                          | Size                             | Туре                        | Visibility                  |            |
| Security Groups | AAA-CPAR-April2018-snapshot                                                                    | 5/10/18 9:56 AM                                  | 5.43 GB                          | qcow2                       | Private                     | -          |
| Key Pair        | ✓ Available 8                                                                                  |                                                  |                                  |                             | ę                           | Select one |
| Configuration   | Q Click here for filters.                                                                      |                                                  |                                  |                             |                             | ×          |
| Conliguration   | Name                                                                                           | Updated                                          | Size                             | Туре                        | Visibility                  |            |
| Server Groups   | > redhat72-image                                                                               | 4/10/18 1:00 PM                                  | 469.87 MB                        | qcow2                       | Private                     | +          |
| Scheduler Hints | > tmobile-pcrf-13.1.1.qcow2                                                                    | 9/9/17 1:01 PM                                   | 2.46 GB                          | qcow2                       | Public                      | +          |
| Welduata        | > tmobile-pcrf-13.1.1.iso                                                                      | 9/9/17 8:13 AM                                   | 2.76 GB                          | iso                         | Private                     | +          |
|                 | > AAA-Temporary                                                                                | 9/5/17 2:11 AM                                   | 180.00 GB                        | qcow2                       | Private                     | +          |
|                 | > CPAR_AAATEMPLATE_AUGUST222017                                                                | 8/22/17 3:33 PM                                  | 16.37 GB                         | qcow2                       | Private                     | +          |
|                 | > tmobile-pcrf-13.1.0.iso                                                                      | 7/11/17 7:51 AM                                  | 2.82 GB                          | iso                         | Public                      | +          |
|                 | > tmobile-pcrf-13.1.0.qcow2                                                                    | 7/11/17 7:48 AM                                  | 2.46 GB                          | qcow2                       | Public                      | +          |
|                 | > ESC-image                                                                                    | 6/27/17 12:45 PM                                 | 925.06 MB                        | qcow2                       | Private                     | +          |
|                 |                                                                                                |                                                  |                                  |                             |                             |            |

× Cancel

<Back Next>

Launch Instanc

## 步驟7.在Flavor索引標籤中,按一下+符號選擇AAA調味,如下圖所示。

#### Launch Instance

| Details         | Flavors manage<br>Allocated | e the sizing for | the compu | te, memory and | storage capacity | of the instance. |        | 8          |
|-----------------|-----------------------------|------------------|-----------|----------------|------------------|------------------|--------|------------|
| Source          | Name                        | VCPUS            | RAM       | Total Disk     | Root Disk        | Ephemeral Disk   | Public |            |
| Flavor          | > AAA-CPAR                  | 36               | 32 GB     | 180 GB         | 180 GB           | 0 GB             | No     | -          |
| Networks *      | ✓ Available 7               | )                |           |                |                  |                  |        | Select one |
| Security Groups | Q Click her                 | VCPUS            | RAM       | Total Disk     | Root Disk        | Ephemeral Disk   | Public | ×          |
| Key Pair        | > pcrf-oam                  | 10               | 24 GB     | 100 GB         | 100 GB           | 0 GB             | Yes    | +          |
| Configuration   | > pcrf-pd                   | 12               | 16 GB     | 100 GB         | 100 GB           | 0 GB             | Yes    | +          |
| Server Groups   | > pcrf-qns                  | 10               | 16 GB     | 100 GB         | 100 GB           | 0 GB             | Yes    | +          |
| Scheduler Hints | > pcrf-arb                  | 4                | 16 GB     | 100 GB         | 100 GB           | 0 GB             | Yes    | +          |
| Metadata        | > esc-flavor                | 4                | 4 GB      | 0 GB           | 0 GB             | 0 GB             | Yes    | +          |
|                 | > pcrf-sm                   | 10               | 104 GB    | 100 GB         | 100 GB           | 0 GB             | Yes    | +          |
|                 | > pcrf-cm                   | 6                | 16 GB     | 100 GB         | 100 GB           | 0 GB             | Yes    | +          |
|                 |                             |                  |           |                |                  |                  |        |            |

× Cancel

<Back Next>

Launch Instance

步驟8.現在導航到Networks頁籤,並在您點選+符號時選擇例項所需的網路。在這種情況下,請選擇 diameter-soutable1、radius-routable1和tb1-mgmt,如下圖所示。

#### Launch Instance

| Details         | Networks provide the con | nmunication channels for insta | nces in the clo | oud.<br>Sel | lect networks fro | m those listed | elow.   |
|-----------------|--------------------------|--------------------------------|-----------------|-------------|-------------------|----------------|---------|
| Source          | Network                  | Subnets Assoc                  | iated           | Shared      | Admin State       | Status         |         |
| Flavor          | ¢1 > radius-routa        | able1 radius-routable-s        | subnet          | Yes         | Up                | Active         | -       |
| Networks        | ¢2 > diameter-ro         | utable1 sub-diameter-rou       | utable1         | Yes         | Up                | Active         | -       |
| Network Ports   | \$3 <b>&gt; tb1-mgmt</b> | tb1-subnet-mgm                 | t               | Yes         | Up                | Active         | -       |
| Security Groups |                          |                                |                 |             | Select            | at least one n | etwork  |
| Key Pair        | Q Click here for filter  | rs,                            |                 |             | 061601            |                | ×       |
| Configuration   | Network                  | Subnets Associated             | Shared          | Admin       | State S           | Status         |         |
| Server Groups   | > Internal               | Internal                       | Yes             | Up          | Α                 | Active         | +       |
| Scheduler Hints | > pcrf_dap2_ldap         | pcrf_dap2_ldap                 | Yes             | Up          | Α                 | Active         | +       |
| Metadata        | > pcrf_dap2_usd          | pcrf_dap2_usd                  | Yes             | Up          | Α                 | Active         | +       |
|                 | > tb1-orch               | tb1-subnet-orch                | Yes             | Up          | Α                 | Active         | +       |
|                 | > pcrf_dap1_usd          | pcrf_dap1_usd                  | Yes             | Up          | Α                 | Active         | +       |
|                 | > pcrf_dap1_sy           | pcrf_dap1_sy                   | Yes             | Up          | Α                 | Active         | +       |
|                 | > pcrf_dap1_gx           | pcrf_dap1_gx                   | Yes             | Up          | Α                 | Active         | +       |
|                 | > pcrf_dap1_nap          | pcrf_dap1_nap                  | Yes             | Up          | Α                 | Active         | +       |
|                 | > pcrf_dap2_sy           | pcrf_dap2_sy                   | Yes             | Up          | Α                 | Active         | +       |
|                 | > pcrf dap2 rx           | perf dap2 rx                   | Yes             | Up          | A                 | Active         | +       |
| × Cancel        |                          |                                |                 | < Back      | Next>             | 🔁 Launch II    | nstance |

## 步驟9.按一下Launch例項建立該例項。可以在Horizon中監控進度:

| NEE NAT OFFICIELCE FLATFORM Projecto Administratory Identity |               |       |               |                    |            |           |         |          |       |                  |              |                                                                                                   |            | Proyecte      | o v Ayuda | 1 core ~                |                    |         |               |           |
|--------------------------------------------------------------|---------------|-------|---------------|--------------------|------------|-----------|---------|----------|-------|------------------|--------------|---------------------------------------------------------------------------------------------------|------------|---------------|-----------|-------------------------|--------------------|---------|---------------|-----------|
| :                                                            | Sistema       |       |               |                    |            |           |         |          |       |                  |              |                                                                                                   |            |               |           |                         |                    |         |               |           |
| 1                                                            | fista general | н     | lipervisores  | Agregados de host  | Instancias | Volúmenes | Sabores | Imágenes | Redes | Routers          | IPs flotante | s Predeterminados                                                                                 | Definicion | es de los met | adatos    | Información del Sistema |                    |         |               |           |
| Administrador / Sistema / Instancias                         |               |       |               |                    |            |           |         |          |       |                  |              |                                                                                                   |            |               |           |                         |                    |         |               |           |
| Instancias                                                   |               |       |               |                    |            |           |         |          |       |                  |              |                                                                                                   |            |               |           |                         |                    |         |               |           |
|                                                              |               |       |               |                    |            |           |         |          |       |                  |              |                                                                                                   |            |               |           | Proyecto= •             |                    | Filtrar | 🛢 Eliminar ir | nstancias |
|                                                              | Proye         | cto H | lost          |                    | Nombre     |           |         |          | Nombr | re de la imagen  |              | Dirección IP                                                                                      | Tamaño     | Estado        | Tarea     | Estado de energia       | Tiempo desde su cr | reación | Acciones      |           |
|                                                              | Core          | р     | od1-stack-com | oute-5.locaidomain | dalasa10   |           |         |          | AAA-C | PAR-April2018-sr | napshot      | tb1-mgmt<br>172.16.181.11<br>radius-routable1<br>10.178.6.56<br>diameter-routable1<br>10.178.6.40 | AAA-CPAR   | Construir     | Generand  | Sin estado              | 1 minuto           |         | Editar instar | icia 💌    |

## 幾分鐘後,該例項將完全部署並可供使用。

| Core | pod 1-stack-compute-5.locatdomain | dalaaa10 | AAA-CPAR-April2016-snapshot | tb1-mgmt<br>• 172.16.181.16<br>IPs flotantes:<br>• 10.1450.62<br>radius-routable1<br>• 10.178.596<br>diameter-routable1 | AAA-CPAR | Activo | Ninguno | Ejecutando | 8 minutos | Editar instancia 💌 |
|------|-----------------------------------|----------|-----------------------------|----------------------------------------------------------------------------------------------------|----------|--------|---------|------------|-----------|--------------------|
|      |                                   |          |                             | <ul> <li>10.178.6.40</li> </ul>                                                                                         |          |        |         |            |           |                    |

## 建立和分配浮動IP地址

浮動IP地址是可路由地址,這意味著可以從Ultra M/Openstack體系結構外部訪問它,並且能夠與網 路中的其他節點通訊。

步驟1。在Horizon頂部選單中,導航到Admin > Floating IPs。

步驟2.按一下Allocate IP to Project按鈕。

步驟3.在Allocate Floating IP視窗中,選擇新浮動IP所屬的Pool、將分配它的Project以及新的 Floating IP地址本身。

例如:

| Allocate Floating IP                                                                                                    |                                                                                        |  |  |  |  |  |  |  |  |
|----------------------------------------------------------------------------------------------------|----------------------------------------------------------------------------------------|--|--|--|--|--|--|--|--|
| Pool *         10.145.0.192/26 Management         Project *         Core         Floating IP Address (optional) €         10.145.0.249 | <b>Description:</b><br>From here you can allocate a floating IP to a specific project. |  |  |  |  |  |  |  |  |
|                                                                                                    | Cancel Allocate Floating IP                                                            |  |  |  |  |  |  |  |  |

步驟4.按一下Allocate Floating IP 按鈕。

步驟5.在「展望期」頂部選單中,定位至「**專案」>「常式」。** 

步驟6.在Action列中,按一下Create Snapshot按鈕中指向下方的箭頭,此時將顯示一個選單。選擇 **關聯浮動IP**選項。

步驟7.在IP Address 欄位中選擇要使用的相應浮動IP地址,並從要在要關聯的埠中分配此浮動IP的 新例項中選擇相應的管理介面(eth0)。請參考下一張影象作為此過程的示例。

# Manage Floating IP Associations IP Address\* 10.145.0.249 Image Floating IP Associations Select the IP address you wish to associate with the selected instance or port. Port to be associated \* AAA-CPAR-testing instance: 172.16.181.17 Cancel Associate

步驟8.按一下Associate。

啟用SSH

步驟1。在「展望期」頂部選單中,定位至**「專案」>「例項」。** 

步驟2.按一下在Cunch a new instance部分中建立的例項/VM的名稱。

步驟3.按一下Console 索引標籤。這將顯示VM的CLI。

步驟4.顯示CLI後,輸入正確的登入憑證:

使用者名稱:**根** 

密碼:cisco123

Red Hat Enterprise Linux Server 7.0 (Maipo) Kernel 3.10.0-514.el7.x86\_64 on an x86\_64

aaa-cpar-testing-instance login: root Password: Last login: Thu Jun 29 12:59:59 from 5.232.63.159 [root@aaa-cpar-testing-instance ~]#

步驟5.在CLI中輸入命令vi /etc/ssh/sshd\_config編輯ssh配置。

步驟6.開啟ssh配置檔案後,按I編輯該檔案。然後查詢下面顯示的部分,並將第一行從 PasswordAuthentication no 更改為PasswordAuthentication yes。 # To disable tunneled clear text passwords, change to no here! PasswordAuthentication yes\_ #PermitEmptyPasswords no PasswordAuthentication no

步驟7.按ESC並輸入:wq!儲存sshd\_config檔案更改。

步驟8.運行命令service sshd restart。

```
Iroot@aaa-cpar-testing-instance ssh]# service sshd restart
Redirecting to /bin/systemctl restart sshd.service
Iroot@aaa-cpar-testing-instance ssh]#
```

步驟9.為了測試已正確應用SSH配置更改,請開啟任何SSH客戶端,並嘗試使用分配給例項的浮動 IP(例**如10.145.**0.249)和使用者**root**建立遠端安全連線。

```
[2017-07-13 12:12.09] ~
[dieaguil.DIEAGUIL-CWRQ7] ≻ ssh root@10.145.0.249
Warning: Permanently added '10.145.0.249' (RSA) to the list of known hosts
.
root@10.145.0.249's password:
X11 forwarding request failed on channel 0
Last login: Thu Jul 13 12:58:18 2017
[root@aaa-cpar-testing-instance ~]#
[root@aaa-cpar-testing-instance ~]#
```

## 建立SSH會話

使用安裝應用程式的相應VM/伺服器的IP地址開啟SSH會話。

```
[dieaguil.DIEAGUIL-CWRQ7] ➤ ssh root@10.145.0.59
K11 forwarding request failed on channel 0
Last login: Wed Jun 14 17:12:22 2017 from 5.232.63.147
[root@dalaaa07 ~]#
```

## CPAR例項啟動

一旦活動完成並且可以在關閉的站點中重新建立CPAR服務,請按照以下步驟操作。

- 1. 要重新登入到Horizon,請導航到專案>例項>啟動例項。
- 2. 驗證例項的狀態是否為「active(活動)」 ,電源狀態是否為「running(運行)」:

## Instances

|   |               |                     |                                                                                                    |         | Instance Name = • |        |                   |      | Filter | Laund     | h instance | Delete Instanc | More Actions -    |
|---|---------------|---------------------|----------------------------------------------------------------------------------------------------|---------|-------------------|--------|-------------------|------|--------|-----------|------------|----------------|-------------------|
|   | Instance Name | Image Name          | IP Address                                                                                                    | Size    | Key Pair          | Status | Availability Zone | Task | Por    | wer State | Time sin   | ce created A   | ctions            |
| a | diaza04       | dilaaa01-sept092017 | diameter-routable1<br>• 10.160.132.231<br>radius-routable1<br>• 10.160.132.247<br>tb1-mgmt<br>• 172.16.181.16<br>Floating IPs:<br>• 10.250.122.114 | AAA-CPA | R -               | Active | AZ-diaaa04        | None | Ru     | ning      | 3 months   |                | Create Snapshot + |

# 活動後運行狀況檢查

步驟1.在作業系統級別執行命令/opt/CSCOar/bin/arstatus。

| [root@wscaaa04  | ~]# /opt/CSCOar/bin/arstat | us       |        |
|-----------------|----------------------------|----------|--------|
| Cisco Prime AR  | RADIUS server running      | (pid:    | 24834) |
| Cisco Prime AR  | Server Agent running       | (pid:    | 24821) |
| Cisco Prime AR  | MCD lock manager running   | (pid:    | 24824) |
| Cisco Prime AR  | MCD server running         | (pid:    | 24833) |
| Cisco Prime AR  | GUI running                | (pid:    | 24836) |
| SNMP Master Age | ent running                | (pid: 24 | 1835)  |
| [root@wscaaa04  | ~]#                        |          |        |

步驟2.在作業系統級別執行命令/opt/CSCOar/bin/aregcmd,然後輸入管理員憑據。驗證CPAR Health(CPAR運行狀況)為10(滿分10)並退出CPAR CLI。

[root@aa02 logs]# /opt/CSCOar/bin/aregcmd Cisco Prime Access Registrar 7.3.0.1 Configuration Utility Copyright (C) 1995-2017 by Cisco Systems, Inc. All rights reserved. Cluster: User: admin Passphrase: Logging in to localhost [ //localhost ] LicenseInfo = PAR-NG-TPS 7.2(100TPS:) PAR-ADD-TPS 7.2(2000TPS:) PAR-ADD-TPS 7.2(2000TPS:) PAR-RDDR-TRX 7.2() PAR-HSS 7.2() Radius/ Administrators/

Server 'Radius' is Running, its health is 10 out of 10 --> exit

步驟3.執行命令netstat | grep diameter並驗證所有DRA連線是否已建立。

下面提到的輸出適用於預期存在Diameter連結的環境。如果顯示的連結較少,則表示與需要分析的 DRA斷開連線。 [root@aa02 logs]# netstat | grep diameter 0 0 aaa02.aaa.epc.:77 mp1.dra01.d:diameter ESTABLISHED tcp tcp 0 0 aaa02.aaa.epc.:36 tsa6.dra01:diameter ESTABLISHED 0 0 aaa02.aaa.epc.:47 mp2.dra01.d:diameter ESTABLISHED tcp 0 0 aaa02.aaa.epc.:07 tsa5.dra01:diameter ESTABLISHED tcp 0 0 aaa02.aaa.epc.:08 np2.dra01.d:diameter ESTABLISHED tcp

## 步驟4.檢查TPS日誌是否顯示CPAR正在處理的請求。突出顯示的值代表了TPS,而那些值是我們需 要注意的。

TPS的值不應超過1500。

[root@wscaaa04 ~]# tail -f /opt/CSCOar/logs/tps-11-21-2017.csv 11-21-2017,23:57:35,263,0 11-21-2017,23:57:50,237,0 11-21-2017,23:58:05,237,0 11-21-2017,23:58:20,257,0 11-21-2017,23:58:50,248,0 11-21-2017,23:59:05,272,0 11-21-2017,23:59:05,272,0 11-21-2017,23:59:35,244,0 11-21-2017,23:59:50,233,0 步驟5.在name\_radius\_1\_log中查詢任何「錯誤」或「警報」消息

[root@aaa02 logs]# grep -E "error|alarm" name\_radius\_1\_log 步驟6.使用以下命令驗證CPAR進程所用的記憶體量:

#### 頂端 | grep radius

[root@sfraaa02 ~]# top | grep radius 27008 root 20 0 20.228g **2.413g** 11408 S 128.3 7.7 1165:41 radius 此突出顯示的值應小於:7Gb,這是應用級別允許的最大容量。